# MANUAL

## Cronograma de Dados - CNJ

Decisão 1695327 - Processo SEI 05896/2023 da Corregedoria Nacional de Justiça (Prov. 143/2023 - alterado pelo Prov. CNJ n. 170/2024)

.**•**.**O\\** 

Operador Nacional do Sistema de Registro Eletrônico de Imóveis

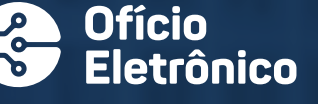

### **APRESENTAÇÃO**

Este Manual de Instruções tem por objetivo orientar acerca do envio dos cronogramas para cumprimento da Decisão 1695327 - Processo SEI 05896/2023, da Corregedoria Nacional de Justiça do Conselho Nacional de Justiça (CNJ).

Todos os Cartórios de Registro de Imóveis deverão realizar o preenchimento dos dados no Ofício Eletrônico, menu "**Cartórios**", submenu "**Cronograma** de Dados – CNJ".

A serventia de Registro de Imóveis deverá realizar o preenchimento e envio dos cronogramas de planejamento até o dia 15/07/2024.

Após essa data, os dados serão enviados para a Corregedoria Nacional de Justiça, bem como para as respectivas Corregedorias Gerais da Justiça locais, e não poderão sofrer mais alterações.

O cronograma permitirá o planejamento para envio dos meses de dezembro/23 a maio/25, conforme Art. 15, do Provimento CNJ n. 143/2023 alterado pelo Prov. CNJ n. 170/2024.

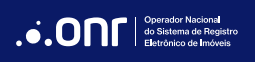

## ÍNDICE

| 1. Acesso ao Ofício Eletrônico                     | 4  |
|----------------------------------------------------|----|
| 2. Cronograma de Dados - CNJ                       | 6  |
| 2.1 1ª Etapa: Questionário                         | 7  |
| 2.2 2ª Etapa: Preenchimento do Cronograma          | 11 |
| 2.2.1 Matrículas (Livro 2)                         |    |
| 2.2.2 Indicador Real (Livro 4)                     | 14 |
| 2.2.3 Indicador Pessoal (Livro 5)                  |    |
| 2.2.4 Campo de Observações (Serventias "Classe 1") | 16 |
| 3. Preenchimento mensal                            |    |

## 1. ACESSO AO OFÍCIO ELETRÔNICO

Acesse o site <u>https://oficioeletronico.com.br/</u> e realize o login com o uso do certificado digital clicando em "AUTENTICAR COM CERTIFICADO DIGITAL".

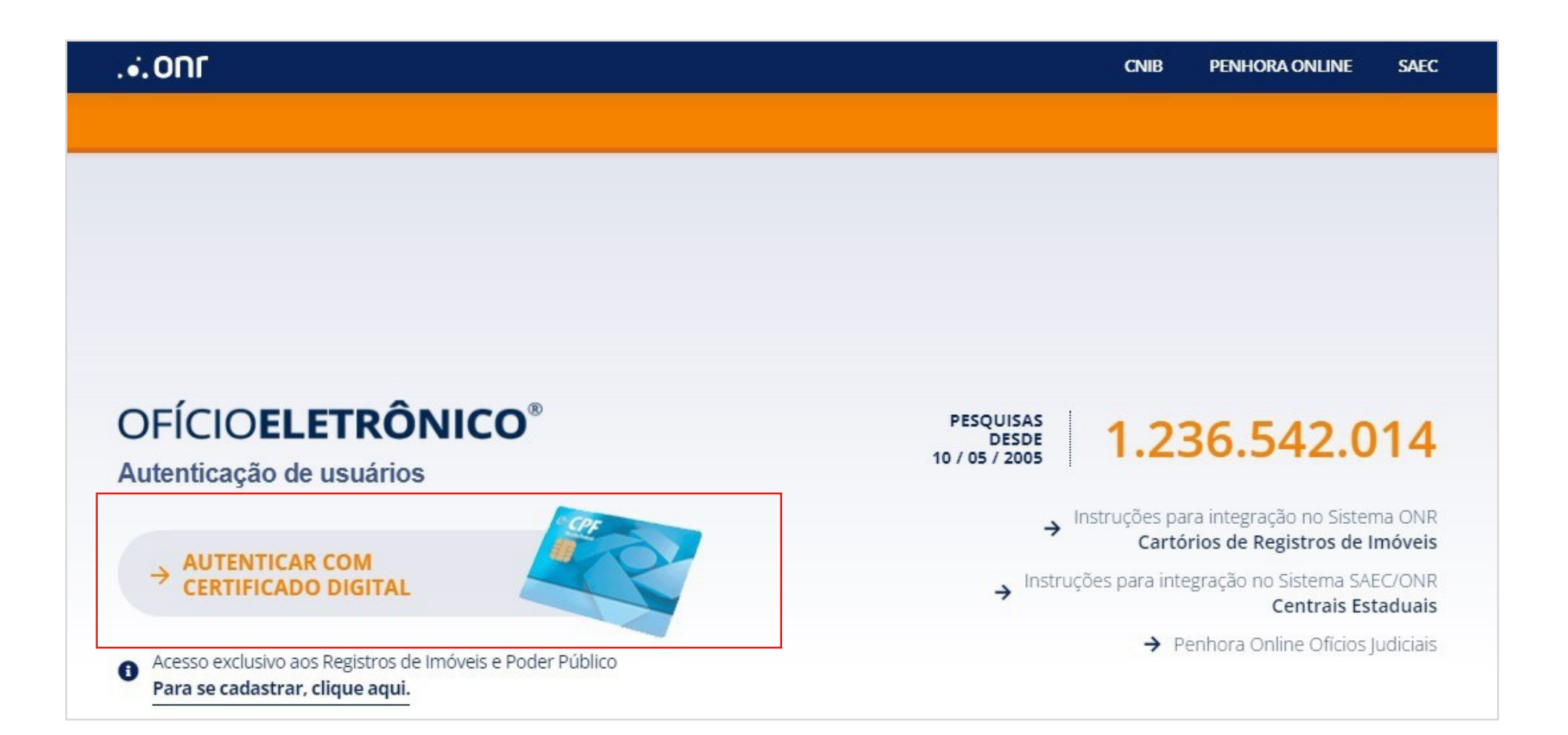

Após o reconhecimento do certificado digital, informe o PIN (senha).

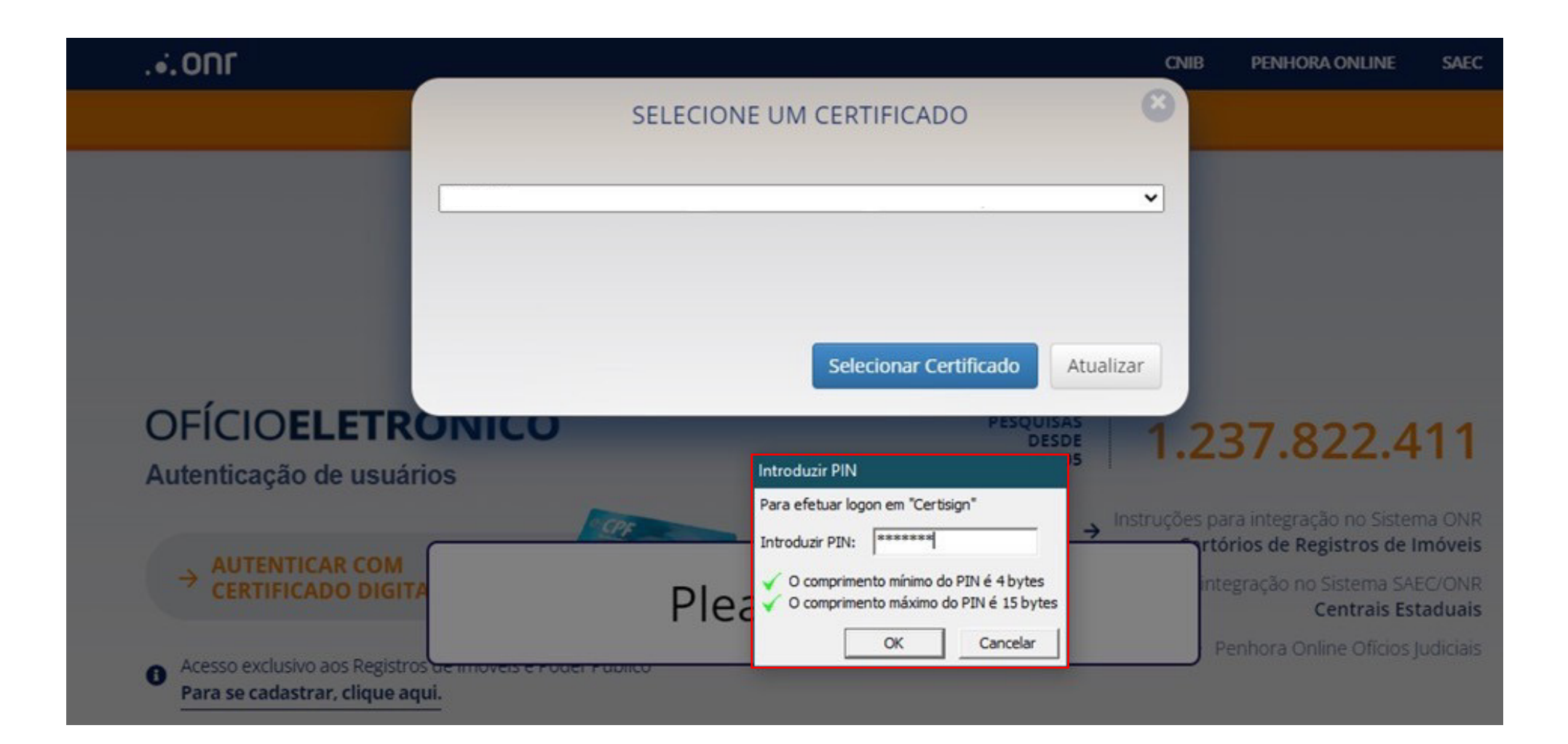

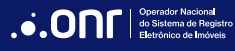

### 2. CRONOGRAMA DE DADOS - CNJ

Após realizar o login no Ofício Eletrônico, clique no menu "Cartórios", submenu "Cronograma de Dados - CNJ".

| .• <b>.</b> 0nr  |                                | SAEC CNIB                            | PENHORA ONLINE PGV-CNM FIC/SREI |
|------------------|--------------------------------|--------------------------------------|---------------------------------|
| ofício <b>el</b> | ETRÔNICO <sup>®</sup>          |                                      | 🖌 🖂 O mensagens não lidas       |
| CADASTROS        | CARTÓRIOS SEGURANÇA SER        | RVIÇOS REGULARIZAÇÃO FUNDIÁRIA       |                                 |
|                  | Acompanhamento Registral       | Monitor Registral                    | Saldos por Período              |
|                  | Atualização Next Cloud - SAS   | Ofícios                              | Usucapião                       |
|                  | Certidões a Emitir             | PEC                                  | Validação Atendimento           |
|                  | Consulta CPF/CNPJ              | Penhora Online                       | Visualização de Matrícula       |
|                  | Cronograma de Dados - CNJ      | Pesquisa Nacional de Bens - PNB      |                                 |
| _                | Envio de Indicador Real        | Pesquisa Prévia                      |                                 |
|                  | Envio e Controle de Arquivos   | Pesquisa Qualificada                 |                                 |
|                  | e-Protocolo                    | Repositório Conf. de Doc. Eletrônico |                                 |
|                  | Intimações/Consolidação - SEIC | Responder Lote                       |                                 |
|                  |                                | Resumo Financeiro                    |                                 |

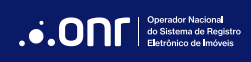

Será carregada a tela inicial do Cronograma de Dados – CNJ. O preenchimento das informações está dividido em duas etapas:

## 2.1 1º ETAPA: QUESTIONÁRIO

Indique a quantidade total de matrículas da serventia e responda aos questionamentos com SIM ou NÃO.

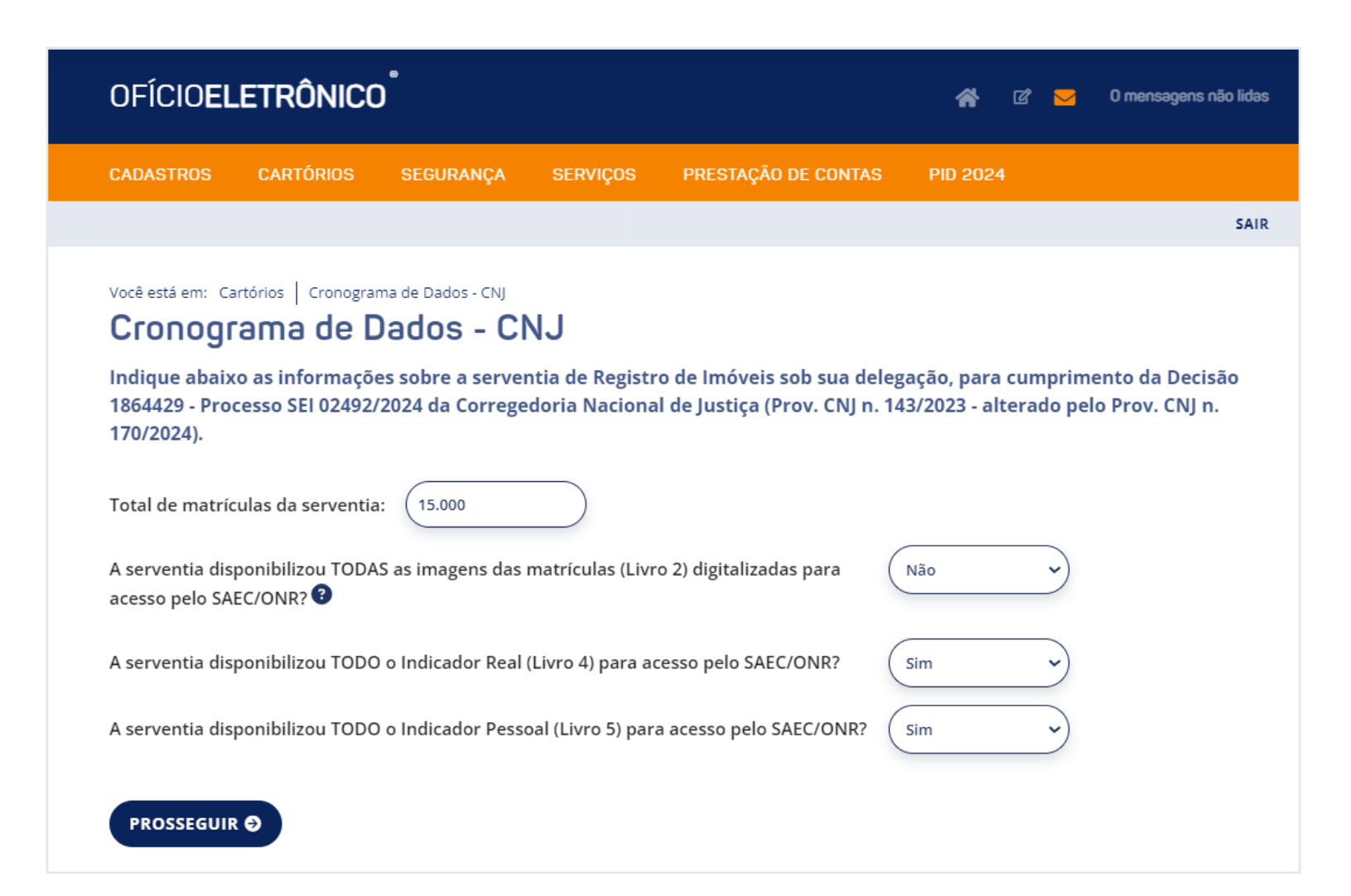

MANUAL - CRONOGRAMA DE DADOS - CNJ V 1.2

#### SERVENTIAS COM TODOS OS DADOS ENVIADOS AO SAEC/ONR

Se a serventia já disponibilizou **TODOS** os dados listados para o SAEC/ONR e, consequentemente, respondeu todas as perguntas com a opção **"SIM"**, o botão **SALVAR DADOS** será ativado. Clicando nessa opção, será consignado que o Cartório de Registro de Imóveis já disponibiliza todas as informações e o processo de preenchimento se encerrará.

| Você está em: Cartórios Cronograma de Dados - CNJ<br>Cronograma de Dados - CNJ                                                                                                    |                                                                  |                                                                                                    |
|----------------------------------------------------------------------------------------------------|------------------------------------------------------------------|----------------------------------------------------------------------------------------------------|
| Indique abaixo as informações sobre a serventia de Registro de Imóveis sob sua de<br>1864429 - Processo SEI 02492/2024 da Corregedoria Nacional de Justiça (Prov. CNJ n<br>170/2024). | elegação, para cumprimento da<br>. 143/2023 - alterado pelo Prov | a Decisão<br>r. CNJ n.                                                                                             |
| Total de matrículas da serventia: 15.000<br>A serventia disponibilizou TODAS as imagens das matrículas (Livro 2) digitalizadas para                                                   | Não 🗸                                                            | Para as serventias que já disponibilizam<br>todas as informações ao SAEC/ONR, o<br>processo se encerra na etapa 1. |
| A serventia disponibilizou TODO o Indicador Real (Livro 4) para acesso pelo SAEC/ONR?                                                                                                 | Sim Y                                                            |                                                                                                    |
| PROSSEGUIR O                                                                                                    |                                                                  |                                                                                                    |

#### SERVENTIAS COM DADOS PARCIALMENTE ENVIADOS AO SAEC/ONR

Se a serventia disponibilizou parcialmente os dados para o SAEC/ONR, ao preencher as informações com no mínimo um **NÃO**, será exibido o botão "**PROSSEGUIR**" para preenchimento da 2ª Etapa (Cronograma), apenas do item pendente de envio.

| Você está em: Cartórios   Cronograma de Dados - CNJ<br>Cronograma de Dados - CNJ                                                                                                    |
|----------------------------------------------------------------------------------------------------|
| Indique abaixo as informações sobre o Registro de Imóveis a seu cargo, para cumprimento da Decisão 1695327 - Processo SEI<br>05896/2023 da Corregedoria Nacional de Justiça (Prov. 143/2023). |
| Total de matrículas da serventia: 5.000                                                                                                    |
| A serventia disponibilizou TODAS as imagens das matrículas (Livro 2) digitalizadas para acesso pelo SAEC/ONR?                                                                                 |
| A serventia disponibilizou TODO o Indicador Real (Livro 4) para acesso pelo SAEC/ONR?                                                                                                    |
| A serventia disponibilizou TODO o Indicador Pessoal (Livro 5) para acesso pelo SAEC/ONR?                                                                                                    |
| PROSSEGUIR 🕄                                                                                                    |

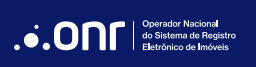

#### SERVENTIAS SEM DADOS ENVIADOS AO SAEC/ONR

Se a serventia não possui dados disponibilizados para o SAEC/ONR, ao preencher as informações em todos os campos com "NÃO", será exibido o botão "PROSSEGUIR" para preenchimento da 2ª Etapa (Cronograma).

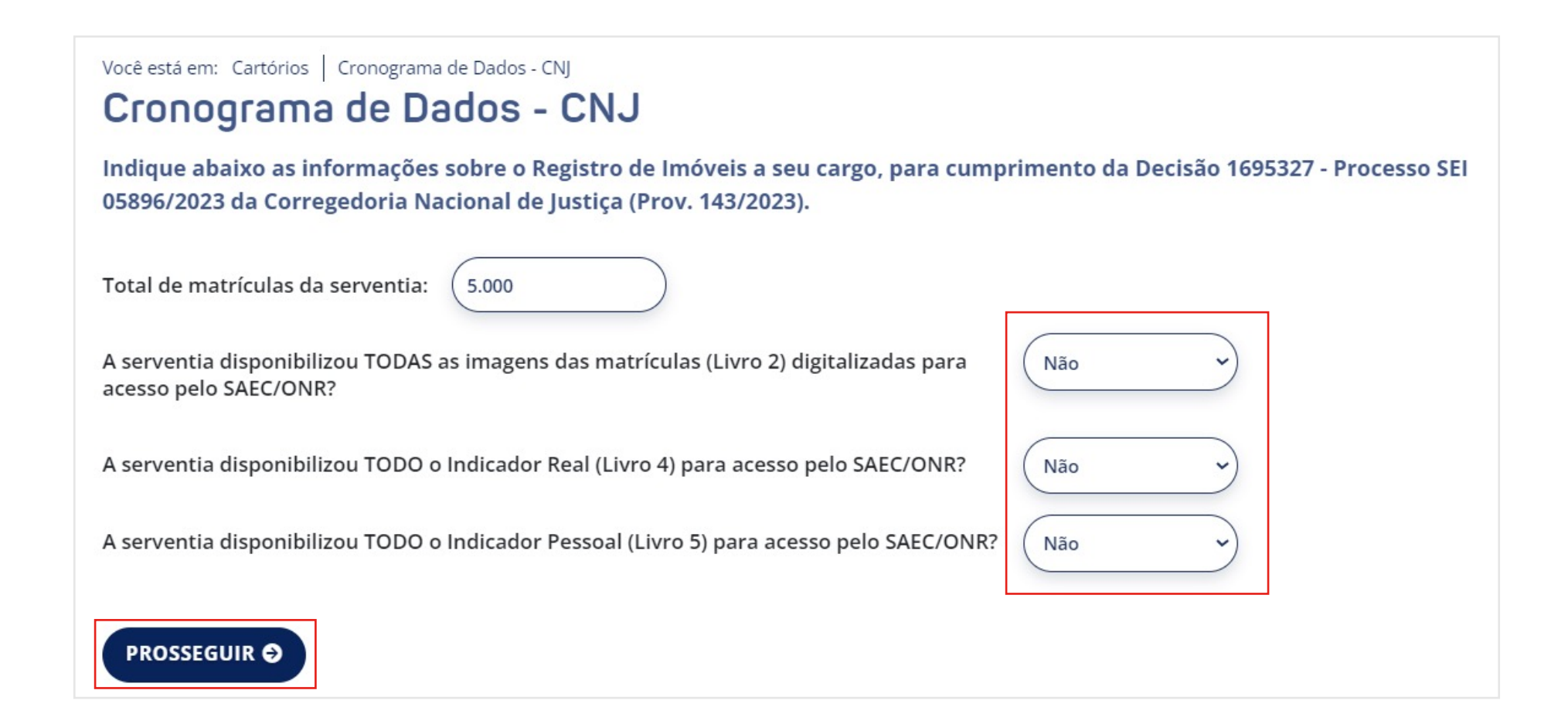

#### 2.2 2° ETAPA: PREENCHIMENTO DO CRONOGRAMA

IMPORTANTE: Atente-se às regras a seguir para o correto preenchimento dos campos, tendo em vista que o sistema realiza a verificação das informações preenchidas destacadas abaixo.

A quantidade informada no campo destacado em AZUL não deve ser "superior" à quantidade "Total de matrículas da serventia" – destacada em VERDE.

A soma dos campos da coluna "**Quantidade Planejada**", indicada em cada mês (destacada em **AMARELO**), não deve ser "**superior ou inferior**" à quantidade informada no campo **AZUL**.

| Total de matrículas da serventia: 5.000                                                                |                         |
|----------------------------------------------------------------------------------------------------|-------------------------|
| Quantidade de matrículas a serem digitadas (matrículas manuscritas e escrituradas em livros diversos): |                         |
|                                                                                                    |                         |
| Cronograma Planejamento<br>(mês/ano)                                                                   | Quantidade<br>Planejada |
| Cronograma Planejamento<br>(mês/ano)<br>Dezembro/2023                                                  | Quantidade<br>Planejada |

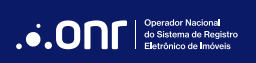

## 2.2.1 MATRÍCULAS (LIVRO 2)

Para os cartórios que ainda tenham matrículas manuscritas ou estruturadas em livros diversos, preliminarmente, deve ser realizada a transposição das matrículas manuscritas mediante digitação e impressão em fichas soltas, conforme estabelecido no Art. 14, do Provimento CNJ n. 143/2023.

Quantidade de matrículas a serem digitadas (matrículas manuscritas e escrituradas em livros diversos):

Indique a quantidade de matrículas pendentes de digitação e impressão em fichas soltas.

#### Obs.: Caso não existam matrículas a serem digitadas, informe O (zero).

Em seguida, ficará habilitada a coluna "Quantidade Planejada", relativamente aos meses da coluna "Cronograma de Planejamento".

| Quantidade de matrículas a serem digitadas (matrículas manuscritas e escrituradas em livros diversos):<br>Dbs.: Caso não existam matrículas a serem digitadas, informe 0 (zero). |                         |
|----------------------------------------------------------------------------------------------------|-------------------------|
| Cronograma Planejamento<br>(mês/ano)                                                                                                    | Quantidade<br>Planejada |
| Dezembro/2023                                                                                                    |                         |
| Janeiro/2024                                                                                                    |                         |
| Fevereiro/2024                                                                                                    |                         |
| Março/2024                                                                                                    |                         |
| Abril/2024                                                                                                    |                         |
| Maio/2024                                                                                                    |                         |
|                                                                                                    |                         |

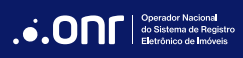

#### **Q**uantidade de matrículas a serem digitalizadas (escaneadas):

Indique a quantidade de imagens de matrículas a serem digitalizadas e enviadas ao SAEC/ONR.

Em seguida, ficará habilitada a coluna "Quantidade Planejada", relativamente aos meses da coluna "Cronograma de Planejamento".

| Quantidade de matrículas a serem digitalizadas (escaneadas): |                         |
|--------------------------------------------------------------|-------------------------|
| Cronograma Planejamento<br>(mês/ano)                         | Quantidade<br>Planejada |
| Dezembro/2023                                                |                         |
| Janeiro/2024                                                 |                         |
| Fevereiro/2024                                               |                         |
| Março/2024                                                   |                         |
| Abril/2024                                                   |                         |
| Maio/2024                                                    |                         |

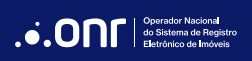

## 2.2.2 INDICADOR REAL (LIVRO 4)

Indicar a quantidade de matrículas a serem inseridas no Indicador Real (Livro 4) para posterior envio ao SAEC/ONR.

Em seguida, ficará habilitada a coluna "Quantidade Planejada", relativamente aos meses da coluna "Cronograma de Planejamento".

| Quantidade de matrículas a serem inseridas no Indicador Real (Livro 4): |                         |
|-------------------------------------------------------------------------|-------------------------|
| Cronograma Planejamento<br>(mês/ano)                                    | Quantidade<br>Planejada |
| Dezembro/2023                                                           |                         |
| Janeiro/2024                                                            |                         |
| Fevereiro/2024                                                          |                         |
| Março/2024                                                              |                         |
| Abril/2024                                                              |                         |
| Maio/2024                                                               |                         |

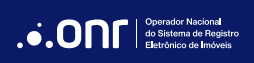

## 2.2.3 INDICADOR PESSOAL (LIVRO 5)

Indique a quantidade de matrículas a serem inseridas no Indicador Pessoal (Livro 5) para posterior envio ao SAEC/ONR.

Em seguida, ficará habilitada a coluna "Quantidade Planejada", relativamente aos meses da coluna "Cronograma de Planejamento".

| Quantidade de matrículas a serem inseridas no Indicador Pessoal (Livro 5): |                         |
|----------------------------------------------------------------------------|-------------------------|
| Cronograma Planejamento<br>(mês/ano)                                       | Quantidade<br>Planejada |
| Dezembro/2023                                                              |                         |
| Janeiro/2024                                                               |                         |
| Fevereiro/2024                                                             |                         |
| Março/2024                                                                 |                         |
| Abril/2024                                                                 |                         |
| Maio/2024                                                                  |                         |

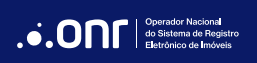

## 2.2.4 CAMPO DE OBSERVAÇÕES (SERVENTIAS "CLASSE 1")

As serventias que se enquadram na "Classe 1" (serventias com arrecadação bruta de até R\$ 100 mil por semestre), poderão preencher o campo de observações informando eventuais dificuldades estruturais para atendimento ao determinado na Decisão 1695327 (SEI 05896/2023 da Corregedoria Nacional de Justiça).

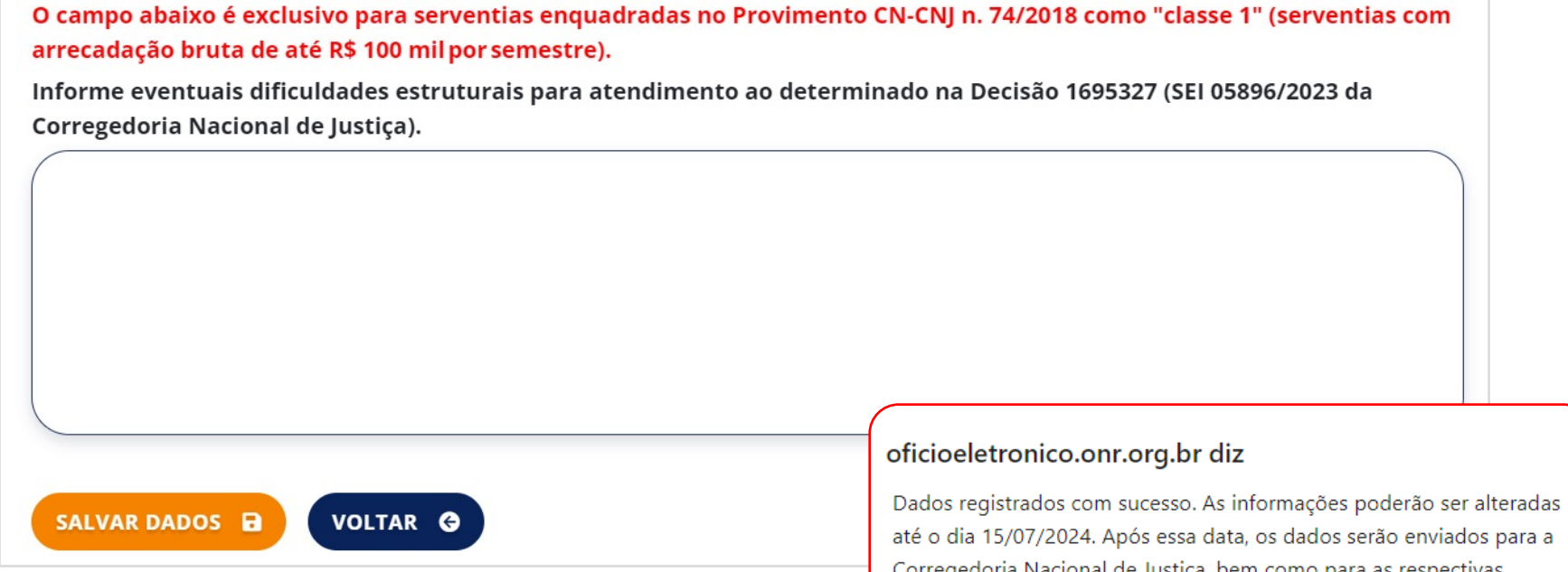

Para concluir, clique em SALVAR DADOS. Na sequência, será exibida a mensagem informando que os dados foram registrados com sucesso.

até o dia 15/07/2024. Após essa data, os dados serão enviados para a Corregedoria Nacional de Justica, bem como para as respectivas Corregedorias Gerais da Justiça locais, e não poderão sofrer mais alterações.

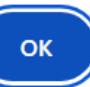

#### 3. PREENCHIMENTO MENSAL

Quantidade REALIZADA do que foi PLANEJADO pela serventia.

A partir do dia 1º de cada mês, estará habilitado para a serventia o preenchimento da quantidade realizada referente ao mês anterior. Pedimos para que o preenchimento do que foi realizado no mês anterior ocorra até o último dia do mês atual.

Ao acessar o menu "Cartórios" e submenu "Cronograma de Dados - CNJ", os campos estarão bloqueados na tela de Etapa 1.

Aos cartórios que informaram **NÃO** em alguma das opções, deverão clicar na opção "**Prosseguir**" para passar para a Etapa 2.

| Você está em: Cartórios   Cronograma de Dados - CNJ<br><b>Cronograma de Dados - CNJ</b>                                                              |                                           |
|----------------------------------------------------------------------------------------------------|-------------------------------------------|
| Indique abaixo as informações sobre o Registro de Imóveis a seu cargo, para cump<br>05896/2023 da Corregedoria Nacional de Justiça (Prov. 143/2023). | rimento da Decisão 1695327 - Processo SEI |
| Total de matrículas da serventia: 38.594                                                                                                    |                                           |
| A serventia disponibilizou TODAS as imagens das matrículas (Livro 2) digitalizadas para<br>acesso pelo SAEC/ONR?                                     | Não 🗸                                     |
| A serventia disponibilizou TODO o Indicador Real (Livro 4) para acesso pelo SAEC/ONR?                                                                | Não ~                                     |
| A serventia disponibilizou TODO o Indicador Pessoal (Livro 5) para acesso pelo SAEC/ONR?                                                             | Não ~                                     |
| PROSSEGUIR O                                                                                                    |                                           |

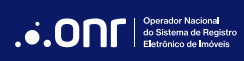

Na tela da Etapa 2, note que a coluna "Quantidade Realizada" terá a nova coluna habilitada para preenchimento referente ao mês anterior.

Basta indicar, nesse campo, a quantidade efetivamente realizada pela serventia no referido mês.

| O cronograma de planejamento deverá ser preenchido até o dia 15/07/2024.<br>Após esta data os dados serão enviado para a Corregedoria Nacional de Justiça e a Corregedoria Geral de Justiça local<br>e não poderão ser alterados. |                         |                         |                                                                                                    |
|----------------------------------------------------------------------------------------------------|-------------------------|-------------------------|----------------------------------------------------------------------------------------------------|
|                                                                                                    |                         |                         | Quantidade de matrículas a serem digitadas (matrículas manuscritas e escrituradas em livros diversos):<br>Obs.: Caso não existam matrículas a serem digitadas, informe 0 (zero). |
| Cronograma de Planejamento<br>(mês/ano)                                                                                                    | Quantidade<br>Planejada | Quantidade<br>Realizada |                                                                                                    |
| Dezembro/2023                                                                                                    | 288                     |                         |                                                                                                    |
| Janeiro/2024                                                                                                    | 1.000                   |                         |                                                                                                    |
| Fevereiro/2024                                                                                                    | 1.000                   |                         |                                                                                                    |
| Março/2024                                                                                                    | 1.000                   |                         |                                                                                                    |
| Abril/2024                                                                                                    | 1.000                   |                         |                                                                                                    |
|                                                                                                    |                         |                         |                                                                                                    |

#### **IMPORTANTE:**

O campo ficará habilitado para preenchimento até o último dia do mês subsequente ao período a ser preenchido.

## DÚVIDAS?

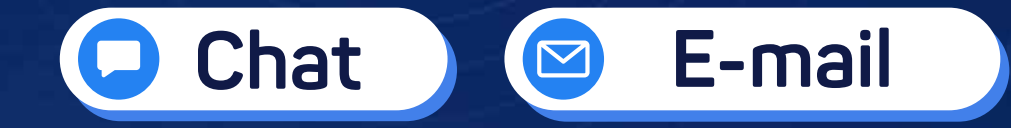

## 🧕 (11) 3195-2299

- oficioeletronico@onr.org.br
- (61) 2780-0800

Operador Nacional do Sistema de Registro Eletrônico de Imóveis

Q SCS Quadra 9, S/N, Bloco A, Sala 1104 – Asa Sul – CEP: 70308-200 – Brasília/DF E-mail: oficioeletronico@onr.org.br - www.oficioeletronico.org.br 505